## Kurzanleitung für die Anmeldung zur Lach-Session auf Zoom

Bitte auf den markierten link mit den Zugangsdaten in deiner Mail klicken. Dann öffnet sich dieses Fenster:

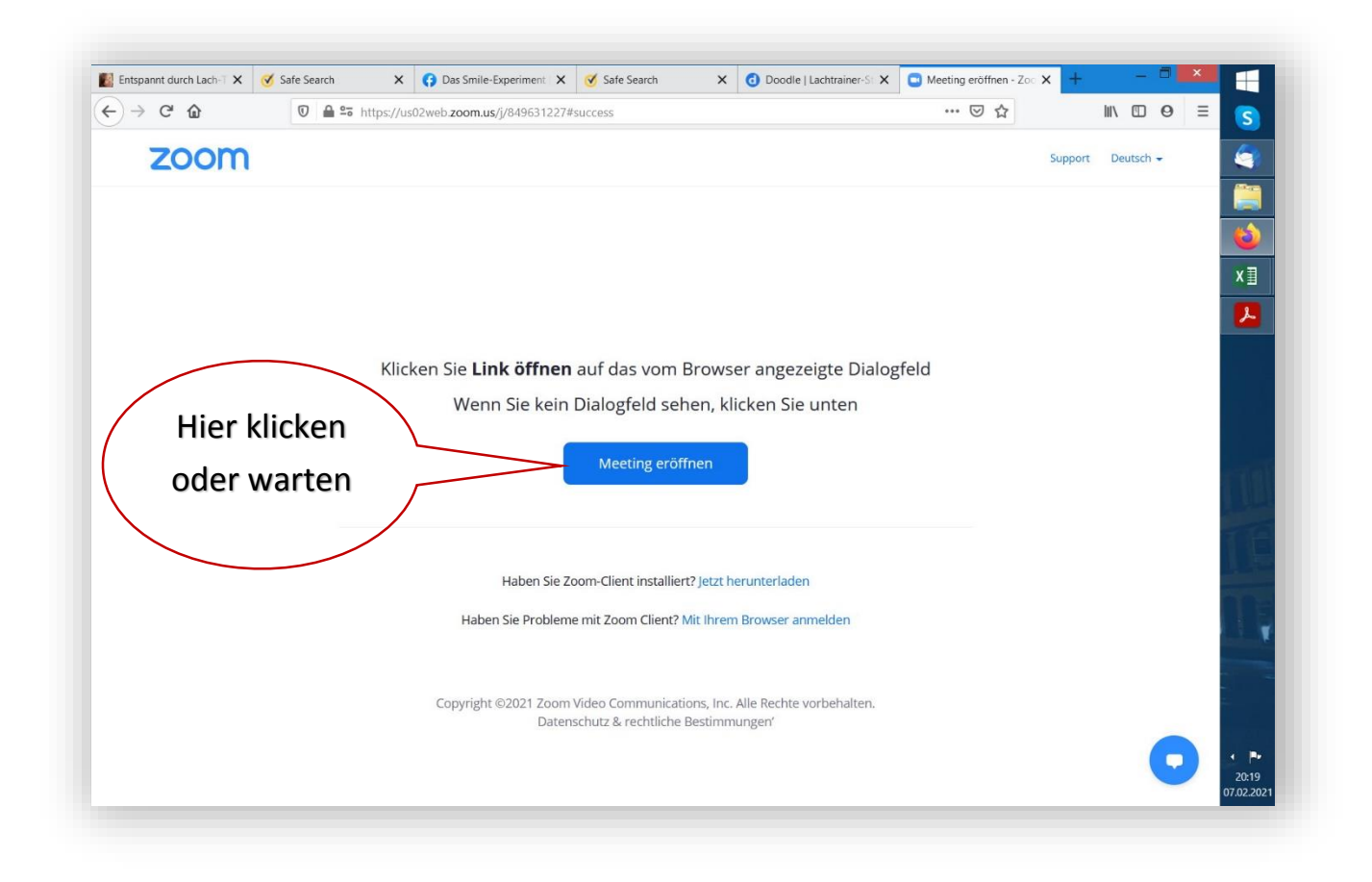

Es kann auch **launch meeting** auf der blauen Schaltfläche stehen. Einfach etwas warten.

Dann erscheint das nächste Dialogfeld.

Das ist der Warteraum, aus dem ich die Teilnehmer zutreten lasse.

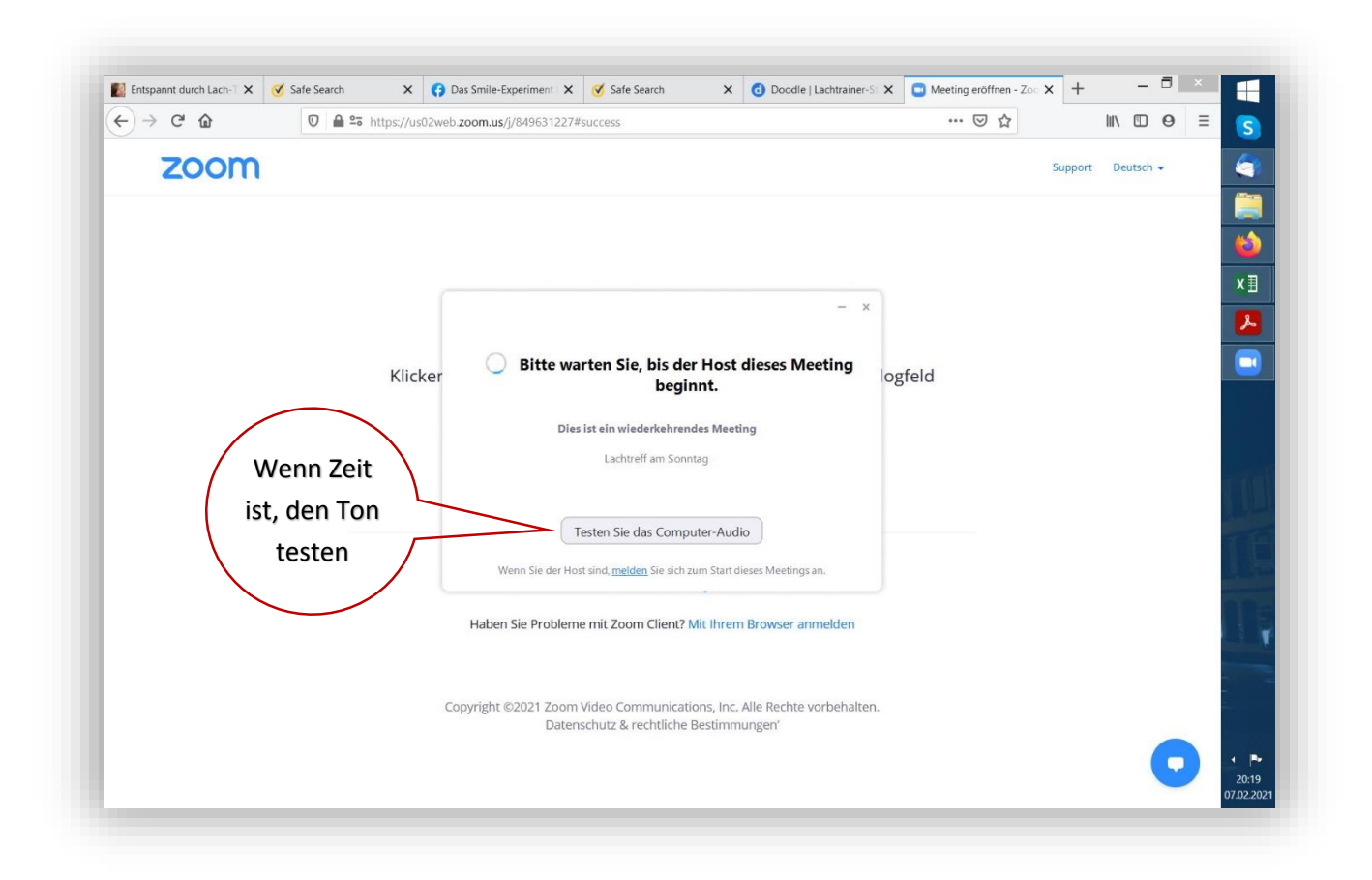

Den Ton testen geht ganz schnell. Wenn alle Einstellungen richtig sind. Manchmal ist der Tonregler am eigenen PC weit heruntergefahren oder ganz abgestellt. Wenn dieses Dialogfeld erscheint, unbedingt auf die blaue Schaltfläche klicken. Dann ist es geschafft.

| T 🕐 🔮 Aufzeichnung läuft                           | Zoom Meeting Teilnehmner-ID: 492652                                                                                    | _ □ ×<br>C) Zu Vollbildmodus wectsein                                          | ✓ Safe Search         ▲ Meeting erol* ×         +           ●         ●         ●         ●         ●         ●         ●         ●         ●         ●         ●         ●         ●         ●         ●         ●         ●         ●         ●         ●         ●         ●         ●         ●         ●         ●         ●         ●         ●         ●         ●         ●         ●         ●         ●         ●         ●         ●         ●         ●         ●         ●         ●         ●         ●         ●         ●         ●         ●         ●         ●         ●         ●         ●         ●         ●         ●         ●         ●         ●         ●         ●         ●         ●         ●         ●         ●         ●         ●         ●         ●         ●         ●         ●         ●         ●         ●         ●         ●         ●         ●         ●         ●         ●         ●         ●         ●         ●         ●         ●         ●         ●         ●         ●         ●         ●         ●         ●         ●         ●         ● <td< th=""></td<> |
|----------------------------------------------------|----------------------------------------------------------------------------------------------------|--------------------------------------------------------------------------------|----------------------------------------------------------------------------------------------------|
|                                                    | Wie möchten Sie an der Aug Per Telefon beitreten  Per Computer dem Computer-Au  Bei Betreten eines Meetings immer Comp | tiokonferenz teilnehmen? ×<br>Computer-Audio<br>Audio beitreten<br>rdio testen | Support Deutsch +<br>Hier klicken.<br>Fertig.                                                                                                    |
| Cornelia Leisch<br>Dem Audio beitreten Video beend | n Sicherheit Teilnehmer Umfragen Chat Bildschirm frei                                                                  | n 🥶 Beenden<br>geben Reaktionen Mehr                                           | ► 1748<br>• • • • 1748                                                                                                    |

Bitte rechtzeitig einloggen. Manchmal dauert es länger als gewöhnlich.

Wenn trotzdem kein Bild oder Ton erscheinen sollte, einfach noch einmal das Meeting verlassen, und neu anmelden. Dann geht es meistens.